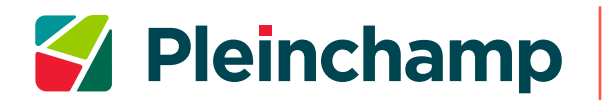

## COLLABORATEURS DU GROUPE CREDIT AGRICOLE, INSCRIVEZ-VOUS GRATUITEMENT SUR PLEINCHAMP PRO, CRÉEZ VOUS-MÊME VOTRE COMPTE !

L'incription sur Pleinchamp Pro est ouverte gratuitement à tous les collaborateurs du Groupe

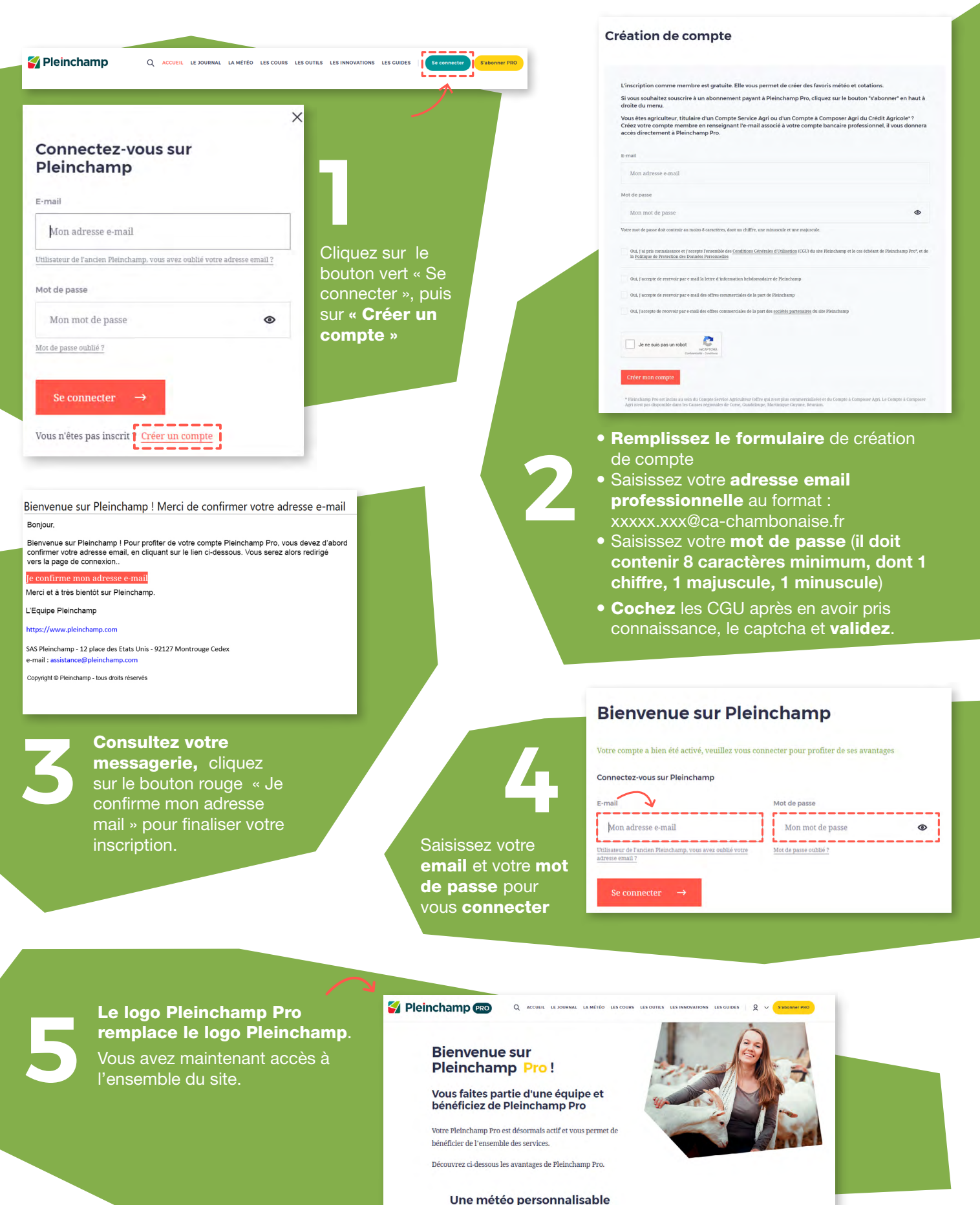

Contact : assistance@pleinchamp.com / ou via le formulaire : https://www.pleinchamp.com/formulaire-de-contact

Les prévisions sur 5 jours, heure par heure Des images radars et la possibilité de participer à la mé